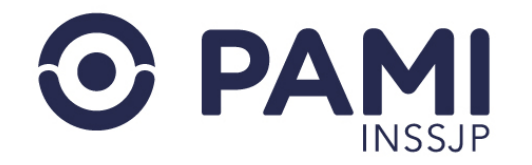

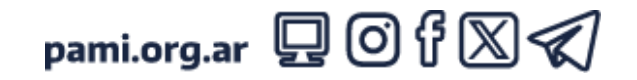

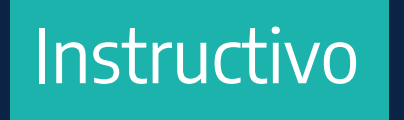

# SOLICITUD DE PRESTACIÓN DE CUIDADOS PALIATIVOS

Sistema de Orden Médica Electrónica

Usuario: Prestador

• Publicación: 10/12/2024 - Versión: 1.0

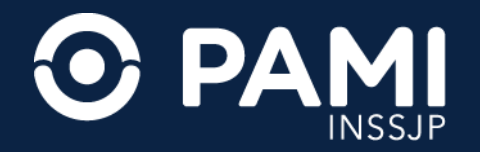

## INTRODUCCIÓN

A través del sistema OME, los médicos de cabecera y especialistas pueden realizar la **prescripción de las prácticas y de los** estudios complementarios que integran su menú prestacional, como también generar las órdenes médicas electrónicas y la solicitud de prestaciones de Cuidados Paliativos Domiciliarios o Institucionales (cama últimos días de vida en segundo nivel / casas de cuidado).

La sistematización de las solicitudes de **Cuidados Paliativos Domiciliarios** otorga agilidad y simplificación a los trámites, los cuales ya no requieren la presencia de las afiliadas y de los afiliados en las dependencias del Instituto para su iniciación. Además, permite una mayor transparencia en la gestión interna de la solicitud, despapeliza el trámite y reduce los tiempos de respuesta mejorando la calidad de atención a las afiliadas y los afiliados.

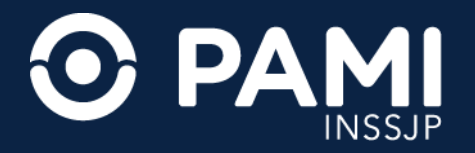

## INTRODUCCIÓN

Para comenzar ingrese al Sistema de Orden Médica Electrónica presionando la opción **OME**.

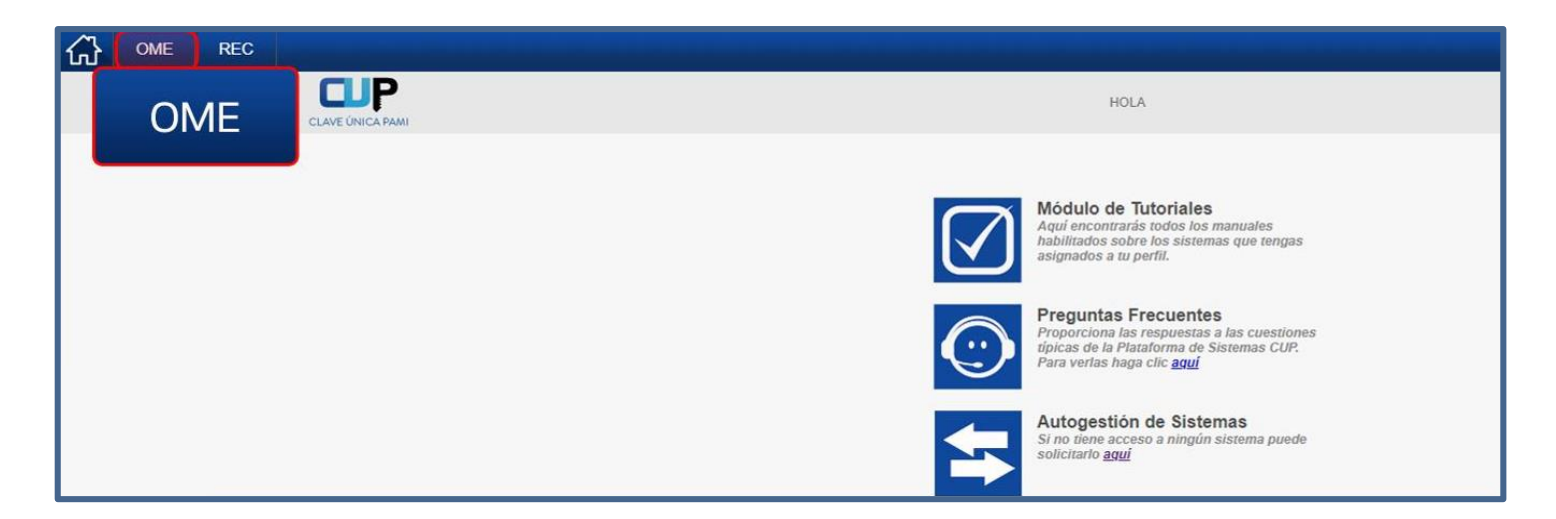

Para generar una OME deberá realizar los siguientes pasos:

PASO 1: Identificación de la afiliada o del afiliado.
PASO 2: Identificación de la afiliada o del afiliado.
PASO 3: Prescripción de la prestación.

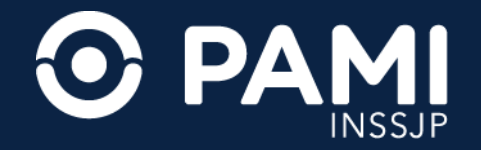

### IDENTIFICACIÓN DE LA AFILIADA O DEL AFILIADO

En primer lugar, deberá identificar a la persona afiliada. Para ello, complete el **Número de Afiliación** y haga clic en el siguiente botón.

| Generar Orden Listado de Ordenes     | Panel de Aceptación Panel de prestaciones               |        |          | OME ORDEN MEDICA V4.12.22 |
|--------------------------------------|---------------------------------------------------------|--------|----------|---------------------------|
| ▶ Datos del Afiliado                 |                                                         |        | 2        |                           |
| N° Afiliado 15031640400100           | N° Afiliado 15031640400100                              | Q      | 90       | N° Doc. 3269197           |
| TRANSCRIPCION No                     |                                                         |        | و        |                           |
| ▶ Diagnósticos CIE-10                |                                                         |        |          |                           |
| Diagnóstico Ingrese una descripción  | (min 5 caracteres) Ingrese un código (min 3 caracteres) | Q 🔲    |          |                           |
| ▶ Prescripción                       |                                                         |        |          |                           |
| Prácticas                            | Insumos Prestaciones                                    |        |          |                           |
| Práctica Ingrese una descripción o u | In código de práctica                                   | Q 🔲 Ø  |          |                           |
| Cód. Práctica                        | Práctica                                                | Módulo | Cantidad | Acciones                  |
| Detalle las indicaciones             | s médicas que considere necesarias para el afiliado     |        |          |                           |

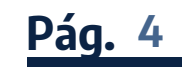

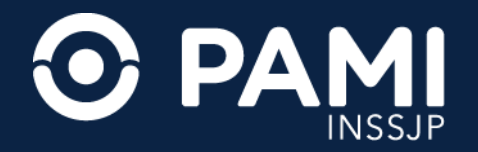

## SELECCIÓN DEL DIAGNÓSTICO

En segundo lugar, debe ingresar el o los diagnósticos correspondientes (hasta dos diagnósticos por OME). En el campo **Diagnóstico** ingrese la descripción del diagnóstico que ha motivado la prescripción de la prestación. Inmediatamente, el sistema desplegará el listado de diagnósticos del nomenclador CIE 10 que coincidan con el dato ingresado.

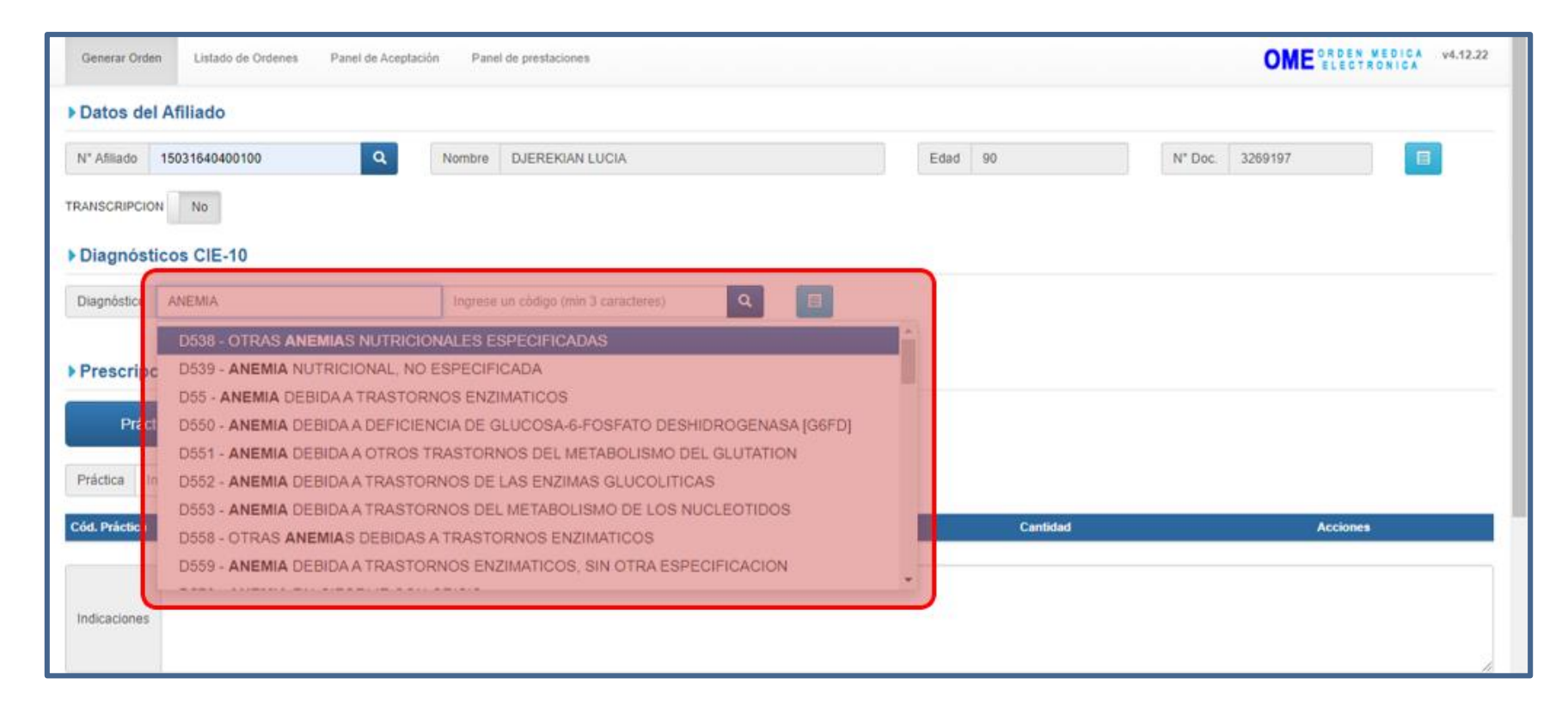

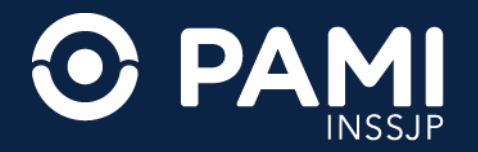

## PRESCRIPCIÓN DE LA PRESTACIÓN

En tercer lugar, debe seleccionar el tipo de prescripción (Prácticas, Insumos o Prestación) que motiva la realización de la orden médica electrónica.

Seleccione la pestaña **Prestaciones** del campo de Prescripción, y haga clic sobre la opción **Cuidados Paliativos**.

| Generar Orden Listado de Ordenes Panel de Aceptación Panel de pres      | taciones                                             |                          | OME ORDEN MEDICA  | v4.12.22 |
|-------------------------------------------------------------------------|------------------------------------------------------|--------------------------|-------------------|----------|
| Datos del Afiliado                                                      |                                                      |                          |                   |          |
| N° Afiliado 15031640400100 Q Nombre DJER                                | EKIAN LUCIA                                          | Edad 90                  | N° Doc. 3269197   |          |
| TRANSCRIPCION No                                                        |                                                      |                          |                   |          |
| Diagnósticos CIE-10                                                     |                                                      |                          |                   |          |
| Diagnôstico Ingrese una descripción (min 5 caracteres) Ingrese un códio | go (min 3 caracteres) Q                              |                          |                   |          |
| (D649) - ANEMIA DE TIPO NO ESPECIFICADO                                 |                                                      |                          |                   | î        |
| ▶ Prescripción                                                          | Prestaciones                                         |                          |                   |          |
| Prácticas Insumos Prestacione                                           | s                                                    |                          |                   |          |
| Internación Domiciliaria Cuidados Paliativos                            |                                                      |                          | -                 |          |
| Datos de contacto de la persona afiliada                                | Cuidados Paliati                                     | vos                      |                   |          |
| Por favor revise los datos de contacto ya que los mismos revisten i     | mportancia para garantizar la comunicación con la pe | rsona afiliada en caso d | le ser necesaria. |          |
| Teléfono filo Cód área 0 11 Número 4755                                 | 5664                                                 |                          |                   |          |

**IMPORTANTE**: la prescripción de las prácticas del módulo 148 Cuidados Paliativos –Consultas y Prácticas Ambulatorias se mantiene desde el apartado de Prácticas.

Pág. 6

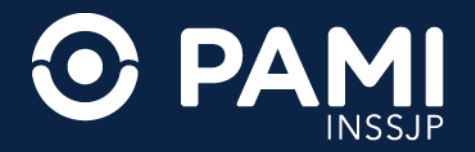

#### DATOS DE CONTACTO DE LA AFILIADA O DEL AFILIADO

Deberá ingresar los datos relacionados a los medios de contacto con la afiliada o el afiliado. Estos datos son de suma relevancia para garantizar la comunicación con la afiliada o el afiliado.

En primer lugar, ingrese el teléfono fijo y el teléfono móvil indicando el código de área, y luego indique el correo electrónico.

| Generar Orden Listado de Ordenes Pane                            | el de Aceptación Panel de prestaciones |      | OME ORDEN MEDICA V4.12.22 |
|------------------------------------------------------------------|----------------------------------------|------|---------------------------|
| ▶ Prescripción                                                   |                                        |      |                           |
| Prácticas Insumos                                                | Prestaciones                           |      |                           |
| Internación Domiciliaria                                         | Cuidados Paliativos                    |      |                           |
| Datos de contacto de la persona afiliad                          | da                                     |      |                           |
| Por favor revise los datos de contacto                           |                                        |      |                           |
| Teléfono fijo Cód. área 0 11                                     | Teléfono fijo Cód. área                | 0 11 | Número 47552342           |
| Teléfono celular Cód. área 0 11                                  | Teléfono celular Cód. área             | 0 11 | Número 15 6300122         |
| E-mail: LDEJERE@GMAIL.COM<br>Datos del familiar y/o responsable: | E-mail: LDEJERE@GMAIL                  | .COM |                           |
| *Apellido y Nombre                                               | *Vinculo Sin seleccionar               | ~    |                           |
| Teléfono fijo Cód. área 0                                        | Número                                 |      |                           |
| Teléfono celular Cód. área 0                                     | Número 15                              |      |                           |

**IMPORTANTE**: en caso de existir información de contacto (teléfono fijo, móvil o correo electrónico) registrada dentro del padrón de afiliación del INSSJP, esta se cargará de forma predeterminada en los campos del formulario digital de Cuidados Paliativos. Debe verificar que los datos incorporados sean correctos, de lo contrario deberá editarlos por los que correspondan.

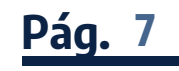

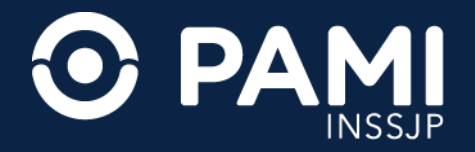

#### **DATOS DEL FAMILIAR Y/O RESPONSABLE**

Dadas las características de la prestación, deberá completar la información de contacto de un familiar o responsable de la persona afiliada. Deberá ingresar el nombre y apellido de la persona responsable y el vínculo (de la lista desplegable) que tiene con el afiliado. Luego complete, como mínimo, un campo con los datos de contacto de dicha persona: teléfono fijo, teléfono celular y/o correo electrónico.

| enerar Orden Listado de Ordenes Panel de Ad             | ceptación Panel d | ie prestaciones                                                             | OME CLECTRONICA V4.8   |
|---------------------------------------------------------|-------------------|-----------------------------------------------------------------------------|------------------------|
| os de contacto de la persona afiliada                   |                   |                                                                             |                        |
| or favor revise los datos de contacto ya que            | los mismos revis  | sten importancia para garantizar la comunicación con la persona afiliada er | caso de ser necesaria. |
| Teléfono fijo Cód. área 0 11                            | Número            | 42393822                                                                    |                        |
| léfono celular Cód. área 0 11                           | Número            | 15 31233232                                                                 |                        |
| mail: mimail@test.com.ar                                |                   |                                                                             |                        |
| os del familiar y/o responsable:                        |                   |                                                                             |                        |
| pellido y Nombre Todarelli Luciana                      | *Vinculo          | Cônyuge/Pareja                                                              |                        |
|                                                         | Número            | Sin seleccionar<br>Padre/Madre                                              |                        |
| Teléfono fijo Cód. área 0                               | Humero            | Yemo/Nuera<br>Hijo/Hijastro                                                 |                        |
| Teléfono fijo Cód. área 0<br>léfono celular Cód. área 0 | Número            | YemonNuera                                                                  |                        |

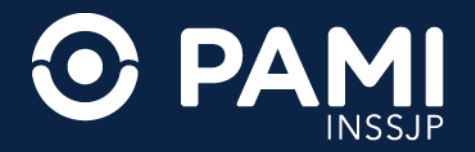

#### **MODALIDAD PRESTACIONAL**

Desde el sistema de orden médica electrónica, podrá prescribir la prestación de cuidados paliativos, tanto para la modalidad domiciliaria (Cuidados Paliativos Domiciliarios) como en internación (cama de últimos días de vida en segundo nivel o casas de cuidado).

| 🔂 PDIAB REC OME                                             |                                      |                                  |           |                          |
|-------------------------------------------------------------|--------------------------------------|----------------------------------|-----------|--------------------------|
| Generar Orden Listado de Ordenes<br>Modalidad Prestacional: | Iodalidad Prest                      | acional:                         |           | OME CLECTRONICA V4.8.34b |
| * Prestación en domicilio O Si                              | * Prestación en                      | domicilio 🚫 Si                   | O No      |                          |
| Formulario de Solicitud                                     | ódian de nactoción                   |                                  |           |                          |
| Solicitudes                                                 | ougo de presidición                  |                                  |           |                          |
| Cod. Prestación                                             | Prestación                           | Tipo de Prestación               | Cantidad  | Acciones                 |
| Detaille las indicaciones médi<br>Indicaciones              | icas que considere necesarias para e | I afiliado                       |           |                          |
| Datos del Profesional                                       |                                      |                                  |           |                          |
| Apellido y Nombre RAMOS ROSSEL ALVA                         | ARO                                  | Matrícula Nac. 12334 Matrícula P | Provincia |                          |
|                                                             |                                      |                                  |           | Cancelar Finalizar       |

**IMPORTANTE**: recuerde que, la prescripción de las prácticas del módulo 148 - Cuidados Paliativos / Consultas y Prácticas Ambulatorias se mantiene desde el apartado de Prácticas.

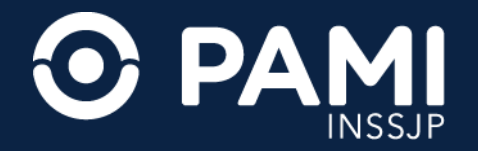

### **MODALIDAD DE INTERNACIÓN**

Cuando la prestación de Cuidados Paliativos se prescriba para la atención en internación, el sistema le permitirá realizar la orden médica electrónica con la prescripción de la práctica de Cuidados Paliativos que corresponda. En este caso deberá indicar que la modalidad prestacional **NO** corresponde a una prestación en domicilio.

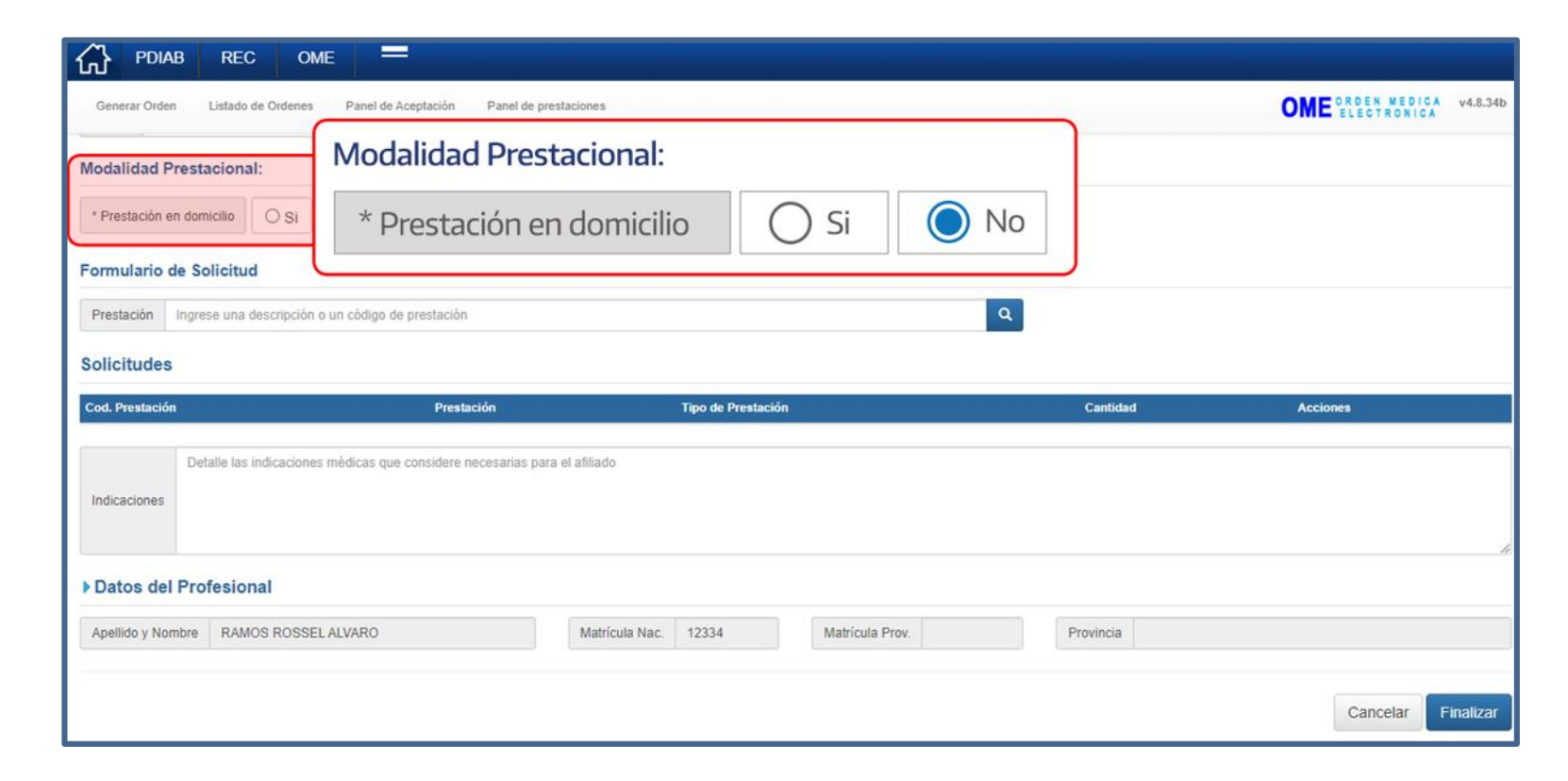

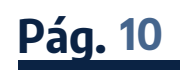

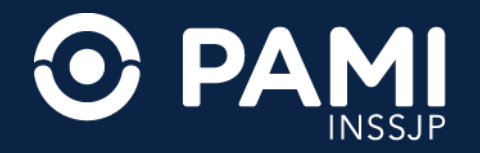

### **MODALIDAD DE INTERNACIÓN**

Luego deberá prescribir el módulo de internación que corresponda.

| C PDIAB REC OME =                                                                                                    |                           |
|----------------------------------------------------------------------------------------------------|---------------------------|
| Generar Orden Listado de Ordenes Panel de Aceptación Panel de prestaciones                                                   | OME CRDEN MEDICA v4.8.34b |
| Modalidad Prestacional:                                                                                                    |                           |
| * Prestación en domicilio OSi No                                                                                             |                           |
| Formulario de Solicitud                                                                                                    |                           |
| Prestación modulo de internac Q                                                                                              |                           |
| (149001) MODULO DE INTERNACION MENSUAL PARA CUIDADOS DE FINAL DE VIDA EN II NIVEL                                            |                           |
| (155001) MODULO DE INTERNACION MENSUAL PARA CUIDADOS DE FINAL DE VIDA EN CASAS DE CUIDADO                                    | Acciones                  |
|                                                                                                    | Actions                   |
| Detalle las indicaciones médicas que considere necesarias para el afiliado                                                   |                           |
| Indicaciones                                                                                                    |                           |
|                                                                                                    | li li                     |
| Datos del Profesional                                                                                                    |                           |
| Apellido y Nombre         RAMOS ROSSEL ALVARO         Matrícula Nac.         12334         Matrícula Prov.         Provincia |                           |
|                                                                                                    |                           |
|                                                                                                    | Cancelar Finalizar        |

**IMPORTANTE**: recuerde que, la prescripción de cama de últimos días de vida no requiere completar formulario.

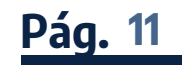

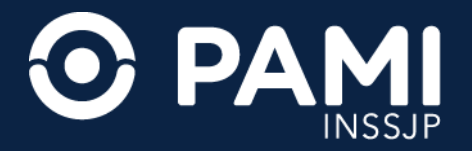

### **MODALIDAD DE INTERNACIÓN**

El módulo se agregará a la prescripción.

| 🔂 PDIAB REC OME 💳                                                                          |                     |                           |
|--------------------------------------------------------------------------------------------|---------------------|---------------------------|
| Generar Orden Listado de Ordenes Panel de Aceptación Panel de prestaciones                 |                     | OME CROEN MEDICA V4.8.34b |
| Modalidad Prestacional:                                                                    |                     |                           |
| * Prestación en domicilio O SI O No                                                        |                     |                           |
| Formulario de Solicitud                                                                    |                     |                           |
| Prestación Ingrese una descripción o un código de prestación                               | Q                   |                           |
| Solicitudes                                                                                |                     |                           |
| Cod. Prestación Prestación                                                                 | Tipo de Prestación  | Cantidad Acciones         |
| 149001 MODULO DE INTERNACION MENSUAL PARA CUIDADOS DE FINAL DE VIDA EN II NIVEL            | CUIDADOS_PALIATIVOS | 1 🖍 🕲 💼                   |
| Detalle las indicaciones médicas que considere necesarias para el afiliado<br>Indicaciones |                     |                           |
| Datos del Profesional                                                                      |                     | le le                     |
| Apellido y Nombre RAMOS ROSSEL ALVARO Matrícula Nac. 12334 Matrícula Prov.                 | Provincia           |                           |
|                                                                                            |                     | Cancelar Finalizar        |

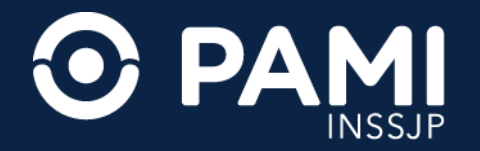

#### **MODALIDAD A DOMICILIO**

Las prestaciones de Cuidados Paliativos que se realicen a domicilio, además de la prescripción del módulo y/o submódulos, requieren obligatoriamente completar el formulario digital de la solicitud de la prestación. Al indicar que la modalidad de prestación es a domicilio se habilitará el apartado Domicilio de Asistencia y los campos correspondientes al formulario digital de la solicitud.

| C PDIAB REC OME =                                                                     |                                      |                |
|---------------------------------------------------------------------------------------|--------------------------------------|----------------|
| Generar Orden Listado de Ordenes Par<br>Modalidad Prestacional: Modalidad Presta      | acional:                             | ME ELECTRONICA |
| Prestación en domicilio Isi No * Prestación en                                        | domicilio 🔘 Si 🔵 No                  |                |
| Domicilio de asistencia                                                               |                                      | )              |
| Por favor revise los datos de domicilio, ya que los mismos revisten importancia la re | alización de la práctica solicitada. |                |
| Domicilio del afiliado: O SI O No                                                     |                                      |                |
| *Calle:                                                                               | *Número:                             |                |
| Piso/Dpto: Ej: 58                                                                     | *CP: Ej: 1158                        |                |
| *Provincia                                                                            | *Departamento                        |                |
| *Localidad                                                                            |                                      |                |
| Formulario de Solicitud                                                               |                                      |                |
| * Diagnóstico Oncológico                                                              | * Fecha Diagnóstico                  |                |
| * Estadio actual/Localización                                                         |                                      |                |

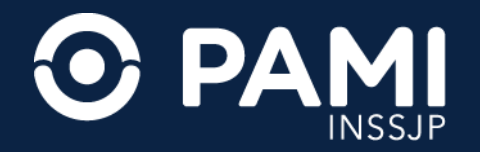

#### **DOMICILIO DE ASISTENCIA**

Al indicar la prestación en domicilio, deberá informar el domicilio donde debe realizar la prestación. Por defecto, la opción de domicilio de asistencia estará predeterminada en '**No**' corresponde al domicilio de la afiliada o del afiliado debiendo completarse manualmente los campos de los datos correspondientes a: calle, número, piso/departamento, código postal, provincia, departamento y localidad.

| PDIAB REC OME =                                                            |                     |                       |
|----------------------------------------------------------------------------|---------------------|-----------------------|
| Generar Orden Listado de Ordenes Panel de Aceptación Panel de prestaciones |                     | OME CREEN MEDICA V4.8 |
| Modalidad Prestacional:                                                    |                     |                       |
| * Prestación en domicilio   Si  No                                         |                     |                       |
| Domicilio de asister                                                       | ∩ si                | No                    |
| Por favor revise los                                                       |                     |                       |
| Domicilio del afiliado: Osi ONO                                            |                     |                       |
| *Calle:                                                                    | *Número:            |                       |
| Piso/Dpto: Ej: 5B                                                          | *CP: Ej: 1158       |                       |
| *Provincia                                                                 | *Departamento       | ~                     |
| *Localidad                                                                 | •                   |                       |
| Formulario de Solicitud                                                    |                     |                       |
| * Diagnóstico Oncológico                                                   | * Fecha Diagnóstico |                       |
| * Estadio actual/Localización                                              |                     |                       |

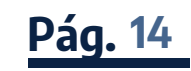

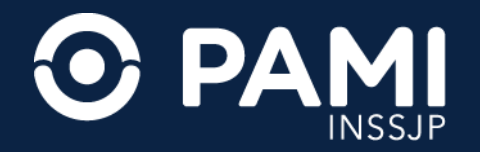

#### **DOMICILIO DE ASISTENCIA**

**IMPORTANTE**: en caso de coincidir el domicilio de la internación domiciliaria con el domicilio del afiliado registrado en el padrón, haga clic en la opción '**SI**'. De esta forma se tomarán los datos existentes en el padrón de afiliación pudiendo editarse para la solicitud en curso.

| PDIAB REC OME =                                                                                                    |                            |                        |
|----------------------------------------------------------------------------------------------------|----------------------------|------------------------|
| Generar Orden Listado de Ordenes Panel de Aceptación Panel de prestaciones                                                                                                    |                            | OME ORDEN MEDICA V4.8. |
| Modalidad Prestacional:                                                                                                    |                            |                        |
| * Prestación en domicilio Si O No                                                                                                    |                            |                        |
| Por favor revise los * Domicilio del afiliado:                                                                                                    | Si No                      |                        |
| Domicilio del afiliado: Internet Si Internet Si Intere |                            |                        |
| *Calle: JUAN G GODOY                                                                                                    | *Número: 2014              |                        |
| Piso/Dpto: A                                                                                                    | *CP: 2020                  |                        |
| *Provincia MENDOZA 🗸                                                                                                    | "Departamento GUAYMALLEN 🗸 |                        |
| *Localidad CORONEL DORREGO                                                                                                    |                            |                        |
| Formulario de Solicitud                                                                                                    |                            |                        |
| * Diagnóstico Oncológico                                                                                                    | * Fecha Diagnóstico        |                        |
| * Estadio actual/Localización                                                                                                    |                            |                        |

Una vez completada la información relacionada al contacto y la comunicación con el afiliado, deberá ingresar los datos propios de la solicitud de Cuidados Paliativos.

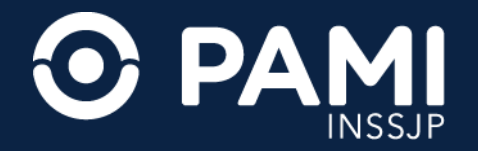

Dentro del Formulario de la Solicitud, se deberá incorporar toda la información respectiva a las características y necesidades de la prestación de Cuidados Paliativos a realizarse, siendo de carácter obligatorio los campos que posean asterisco \*

Lo primero que deberá indicar es lo referido al diagnóstico oncológico, la fecha del diagnóstico y el estadio y localización de este.

| gnóstico Oncológico Neoplasia cancerosa                | * Fecha Diag                 | nóstico |          |              |                 |              |                     |                 |  |
|--------------------------------------------------------|------------------------------|---------|----------|--------------|-----------------|--------------|---------------------|-----------------|--|
| adio actuald ocalización orado 3                       |                              |         | æ        |              | May             | o 2023       | i.                  | 1.00            |  |
| * Domicilio del afiliado:                              | Neoplasia cancerosa          |         | Lu<br>24 | <b>Ma</b> 25 | <b>Mi</b><br>26 | Ju V<br>27 2 | <b>i Sa</b><br>8 29 | <b>Do</b><br>30 |  |
| * Estadio actual/ localización                         | Grado 3                      |         | 1        | 2            | 3               | 4 5          | 6                   | 7               |  |
|                                                        |                              | J       | 8<br>15  | 9<br>16      | 10<br>17        | 11 1<br>18 1 | 2 13<br>9 20        | 14<br>21        |  |
|                                                        |                              |         | 22       | 23           | 24              | 25 2         | 6 27                | 28              |  |
| tomas actuales: Marque la opción correcta (Al menos 1) | Dolor Astenia Delirium-Agita | ición   | 29       | 30           | 31              | 1 2          | 3                   | 4               |  |
| áuseas/vómitos                                         | Ansiedad-Depresión           | Он      | emor     | ragia        | s               |              |                     |                 |  |
| norexia-Caquexia                                       | vulsiones Diarrea Otros      |         |          |              |                 |              |                     |                 |  |

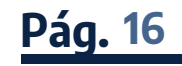

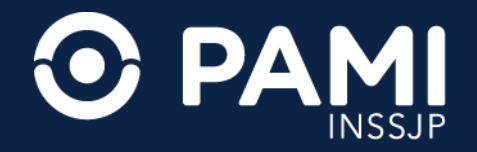

Luego deberá indicar el estado de performance (PS), a través de la escala de calidad de vida ECOG.

| 🔂 PDIAB REC OME 💻                                                                                                    |                  |
|----------------------------------------------------------------------------------------------------|------------------|
| Generar Orden Listado de Ordenes Panel de Aceptación Panel de prestaciones                                                                                                    | OME ORDEN MEDICA |
| Formulario de Solicitud                                                                                                    |                  |
| * Diagnóstico Oncológico Neoplasia cancerosa * Fecha Diagnóstico 01/05/2023                                                                                                    |                  |
| * Estadio actual/Localización grado 3                                                                                                    |                  |
| *PS/ECOG Indique el estado funcional. Indique el estado funcional. • Asintomática. • Tratamiente • Tratamiente • Tratamiente • Sintomática. Deambula. Puede realizar tareas habituales. 2 - Sintomática. Incapaz de trabajar. Levantada más del 50% del día. (En cama o sillón menos del 50% del día). 3 - Sintomática. En cama o en sillón más del 50% del día. • Recibe Opi 4 - Sintomática. En cama o en sillón 100% del día. Puede requerir internación. Mal pronóstico a corto plazo (semanas o menos). • Síntomas actuales: Marque la opción correcta (Al menos 1) Dolor Astenia Delirium-Agitación Insomnio |                  |
| Náuseas/vómitos       Disfagia       Ansiedad-Depresión       Estreñimiento       Hemorragias                                                                                                    |                  |
| Anorexia-Caquexia Somnolencia Convulsiones Diarrea Otros                                                                                                    |                  |
| * Úlceras o Lesiones O Si O No                                                                                                    |                  |
| Otras necesidades 🛛 Sonda Nasogástrica 🗋 Botón Gástrico 💭 Traqueostomía 💭 Colostomía 💭 Sonda Vesical / Nefrostomía                                                                                                    |                  |

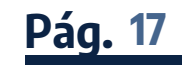

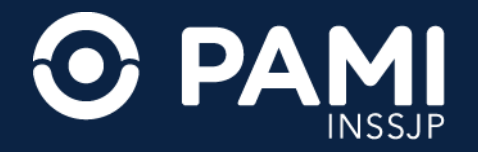

Informar si el afiliado está realizando algún tipo de tratamiento o no. En el caso de indicar que actualmente está realizando un tratamiento oncoespecífico indicar cual (radioterapia, inmunoterapia, quimioterapia y/o biológicos), de la misma forma si recibe o no tratamiento de opioides (en caso afirmativo indicar la formulación y dosis diaria).

| C PDIAB REC OME =                                                                                             |                           |
|----------------------------------------------------------------------------------------------------|---------------------------|
| Generar Orden Listado de Ordenes Panel de Aceptación Panel de prestaciones                                    | OME CROEN MEDICA V4.8.34b |
| Formulario de Solicitud                                                                                       |                           |
| Disgnéstico Occolégico Nocolégico Concerco 01/05/2023                                                         |                           |
| * Tratamiento Oncoespecífico actual: O Si No                                                                  |                           |
| *PS/ECOG 3 - Sintomática. En cama o en silión más del 50% del di 🗸                                            |                           |
| * Tratamiento Oncoespecifico actual 💿 Si 🔿 No 📄 Radioterapia 📄 Inmunoterapia 🔤 Quimioterapia 📄 Biológicos     | ,                         |
| Recibe Opioides O Si NO Radioterapia Inmunoterapia Quimioterapia                                              | a Biológicos              |
| * <u>Síntomas actuales</u> : Marque la opción correcta (Al menos 1) Dolor Astenia Delirium-Agitación Insomnio |                           |
| * Recibe Opioides: Si No                                                                                      |                           |
| * Úlceras o Lesiones O Si O No                                                                                |                           |
| Otras necesidades Sonda Nasogástrica Botón Gástrico Traqueostomía Sonda Vesical / Nefrostomía                 |                           |

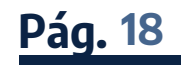

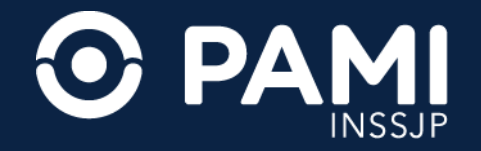

Seleccionar al menos un casillero del o los síntomas que padece actualmente.

| C PDIAB REC OME =                                                                                               |                     |
|----------------------------------------------------------------------------------------------------|---------------------|
| Generar Orden Listado de Ordenes Panel de Aceptación Panel de prestaciones                                      | OME ORDEN MEDICA V4 |
| Formulario de Solicitud                                                                                         |                     |
| * Diagnóstico Oncológico Neoplasia cancerosa * Fecha Diagnóstico 01/05/2023                                     |                     |
| * Estadio actual/Localización grado 3                                                                           |                     |
| *PS/ECOG 3 - Sintomática. En cama o en sillón más del 50% del di 🗸                                              |                     |
| * Tratamiento Oncoespecífico actual 💿 Si 🔿 No 🗆 Radioterapia 🗔 Inmunoterapia 🗖 Quimioterapia 🗖 Biológicos       |                     |
| * Recibe Opioides O Si O No                                                                                     |                     |
| * <u>Síntomas actuales</u> : Marque la opción correcta (Al menos 1) Z Dolor Astenia Delirium-Agitación Insomnio |                     |
| Náuseas/vómitos Disnea Disfagia Ansiedad-Depresión Estreñimiento Hemorragias                                    |                     |
| Anorexia-Caquexia Somnolencia Convulsiones Diarrea Otros                                                        |                     |
| * Úlceras o Lesiones O Si O No                                                                                  |                     |
| Otras necesidades Sonda Nasogástrica Botón Gástrico Traqueostomía Sonda Vesical / Nefrostomía                   |                     |

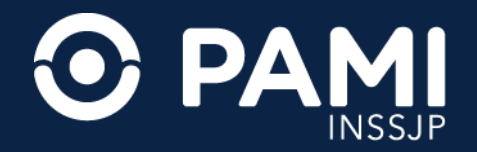

Indicar si posee o no úlceras. En caso de indicar que **SI**, deberá informar el grado de las estas y las indicaciones para su tratamiento.

| A PDIAB REC OME =                                                                                         |                           |
|----------------------------------------------------------------------------------------------------|---------------------------|
| Generar Orden Listado de Ordenes Panel de Aceptación Panel de prestaciones                                | OME ORDEN MEDICA V4.8.34b |
| *PS/ECOG 3 - Sintomática. En cama o en sillón más del 50% del di 🗸                                        |                           |
| * Tratamiento Oncoespecifico actual 💿 Si 🔿 No 🗆 Radioterapia 📄 Inmunoterapia 🗖 Quimioterapia 📄 Biológicos |                           |
| * Recibe Opioides O.Si O.No                                                                               |                           |
| 💷 🔿 G1 🔘 G2 🔿 G3 🔿 G4 Indicación de curación: Limp                                                        | pieza                     |
| ✓ Náus                                                                                                    | ]                         |
| Anorexia-Caquexia Somnolencia Convulsiones Diarrea Otros                                                  |                           |
|                                                                                                    |                           |
| Otras necesidades Sonda Nasonástrica Botón Gástrico Traqueostomía Colostomía Sonda Vesical / Nefrostomía  |                           |
| Oxigenc * Úlceras o Lesiones SI No                                                                        |                           |
| * Diagnóstico que motiva solicitud                                                                        |                           |

Opcionalmente podrá informar si la afiliada o el afiliado tiene otros requerimientos relacionados a su tratamiento y cuidado. Pudiendo seleccionar el casillero de las siguientes opciones: sonda nasogástrica, botón gástrico, traqueostomía, colostomía, sonda vesical/ nefrostomía, oxígeno requirente, venoclisis / tratamiento parental.

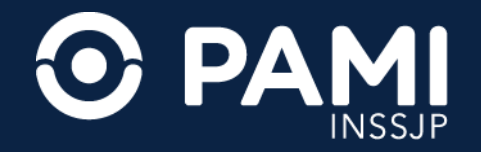

Deberá definir la duración del período de tratamiento (entre 1, 2 o 3 meses).

| 🞧 PDIAB REC OME =                                                     |                  |                                           |                                 |
|-----------------------------------------------------------------------|------------------|-------------------------------------------|---------------------------------|
| Generar Orden Listado de Ordenes Panel de                             | Aceptación       | Panel de prestaciones                     | OME ORDEN MEDICA<br>ELECTRONICA |
| * Período de trat                                                     | amient           | to: 0 1 mes 0 2 meses 0 3 meses           |                                 |
| * Periodo de tratamiento: O 1 mes O 2                                 | meses            | 3 meses                                   |                                 |
| * La persona v/o su enforno conocen el diagnóstico                    | Osi              |                                           |                                 |
|                                                                       | ONO              |                                           |                                 |
| * La nersona v/o su enforno conocen el pronóstico                     | Osi              |                                           |                                 |
| ca persona yro sa enterno conocen el pronosico                        | ONO              |                                           |                                 |
| * La namana u/a nu anterna caantan aar asiatidaa ay                   | daminilia        | ) și                                      |                                 |
| La persona y/o su entorno aceptan ser asistidos en                    | C                | ) No                                      |                                 |
|                                                                       | in del envirole  | Osi                                       |                                 |
| <ul> <li>La familia/entorno se compromete al cuidado pract</li> </ul> | ico dei paciente | O No                                      |                                 |
| * Entiendo que toda la información volcad                             | a en la prese    | nte tiene carácter de declaración jurada. |                                 |
|                                                                       |                  |                                           |                                 |
| Prestación Ingrese una descripción o un código o                      | le prestación    | Q.                                        |                                 |

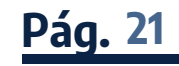

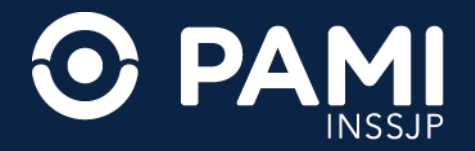

Luego deberá brindar información, a través de un pequeño cuestionario, sobre el contexto en el afiliado se encuentra respecto al conocimiento de su enfermedad y la prestación de cuidados paliativos: ¿*la persona y/o su entorno conocen el diagnóstico?*¿*la persona y/o su entorno conocen el pronóstico?*¿*la persona y/o su entorno aceptan ser asistidos en domicilio?* ¿*la familia/entorno se compromete al cuidado práctico del paciente?* 

| 🔂 PDIAB REC OME =                                         |             |                                         |          |                  |
|-----------------------------------------------------------|-------------|-----------------------------------------|----------|------------------|
| Generar Orden Listado de Ordenes Panel de Acep            | itación P   | anel de prestaciones                    |          | OME CROEN MEDICA |
|                                                           |             |                                         |          |                  |
| * La persona y/o su entorno conocen el diagnóstico        | si          |                                         |          |                  |
| C                                                         | No          |                                         |          |                  |
| * La persona v/o su entorno conocen el pronóstico         | Si          |                                         |          |                  |
| 0                                                         | No          |                                         |          |                  |
| * La persona v/o su entorno aceptan ser asistidos en dom  | nicilio S   | 91                                      |          |                  |
|                                                           | 01          | 40                                      |          |                  |
| * La familia/entorno se compromete al cuidado práctico di | el paciente | ● Si                                    |          |                  |
| -                                                         |             | O No                                    |          |                  |
| * Entiendo que toda la información volcada en             | la presente | e tiene carácter de declaración jurada. |          |                  |
| Prestación Ingrese una descripción o un código de pre     | estación    |                                         | Q        |                  |
| Solicitudes                                               |             |                                         |          |                  |
| Cod. Prestación                                           | Prestación  | Tipo de Prestación                      | Cantidad | Acciones         |

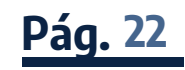

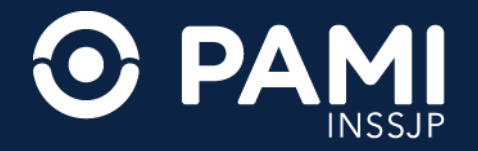

Por último, deberá dar su consentimiento de que toda la información del formulario digital tiene carácter de declaración jurada. Para ello haga clic en el casillero.

| 🔂 PDIAB REC OME =                                    |                                  |                           |                          |                           |
|------------------------------------------------------|----------------------------------|---------------------------|--------------------------|---------------------------|
| Generar Orden Listado de Ordenes Panel de            | Aceptación Panel de prestacio    | ones                      |                          | OME CRDEN MEDICA V4.8.34b |
|                                                      |                                  |                           | le le                    |                           |
| 1 a parcena via su antorna conocea al disenàntica    | ● Si                             |                           |                          |                           |
| La persona y/o su entorno conocen el diagnosaco      | O No                             |                           |                          |                           |
| * La persona y/o su entorno conocen el pronóstico    | I SI                             |                           |                          |                           |
|                                                      | O No                             |                           |                          |                           |
| * La persona y/o su entorno aceptan ser asistidos en | o domicilio                      |                           |                          |                           |
| 🕛 🔽 * Entiendo qu                                    | ue toda la info                  | rmación volcada en la pi  | resente tiene carácter o | de declaración jurada     |
| Entiendo que toda la información volcad              | a en la presente tiene caráci    | er de declaración jurada. |                          |                           |
| Prestación Ingrese una descripción o un código o     | le prestación                    |                           | Q                        |                           |
| Solicitudes                                          |                                  |                           |                          |                           |
| Cod. Prestación                                      | Prestación                       | Tipo de Prestación        | Cantidad                 | Acciones                  |
| Detaile las indicaciones médicas ou                  | a considera nacasarias nara al a | filado                    |                          |                           |

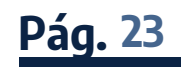

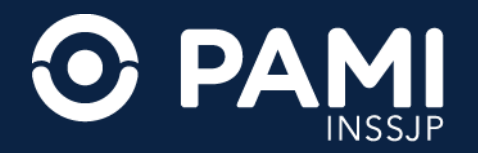

### AGREGAR MÓDULO Y/O SUBMÓDULOS DE CUIDADOS PALIATIVOS

Finalmente, una vez que se completa el formulario digital de la solicitud, ingrese la prestación de Cuidados Paliativos que corresponda a la situación del afiliado y el módulo (y submódulos) disponible. Si conoce el código o el nombre de módulo o el submódulo de la prestación, podrá ingresar el código o el nombre de este en el campo Prestación.

|                                      | RECO                                             | ME =                                                                                                    |                  |
|--------------------------------------|--------------------------------------------------|----------------------------------------------------------------------------------------------------|------------------|
| Generar Orden                        | Listado de Ordenes                               | Panel de Aceptación Panel de prestaciones                                                                   | OME ORDEN MEDICÁ |
| * La persona y/o<br>* La persona y/o | o su entorno conocen e<br>o su entorno aceptan s | er asistidos en domicilio<br>No<br>No<br>No<br>No                                                           |                  |
| * La familia/ento                    | rno se compromete al que toda la informa         | cuidado práctico del paciente<br>O No<br>ación volcada en la presente tiene carácter de declaración jurada. |                  |
| Prestación c                         | uidado                                           | Q                                                                                                    |                  |
| Solicit (1500                        | 01) MODULO MEN                                   | ISUAL DE <b>CUIDADO</b> S PALIATIVOS DOMICILIARIOS A                                                        |                  |
| Cod. Pr (1500                        | 03) MODULO MEN                                   | ISUAL DE <b>CUIDADO</b> S PALIATIVOS DOMICILIARIOS D                                                        |                  |
| (1490                                | 01) MODULO DE I                                  | NTERNACION MENSUAL PARA CUIDADOS DE FINAL DE VIDA EN II NIVEL                                               |                  |
| (1550<br>Indicaciones                | 01) MODULO DE I                                  | NTERNACION MENSUAL PARA CUIDADOS DE FINAL DE VIDA EN CASAS DE CUIDADO                                       |                  |

Para visualizar todos los módulos y submódulos disponibles dentro de Cuidados Paliativos haga clic en el botón

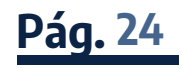

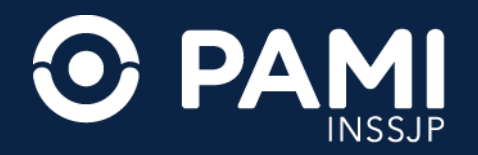

## AGREGAR MÓDULO Y/O SUBMÓDULOS DE CUIDADOS PALIATIVOS

Al hacer clic en la lupa, visualizará todos los módulos y submódulos dentro de la prestación de Cuidados Paliativos. Para agregar el módulo o submódulo que corresponda marque el casillero correspondiente a este y haga clic en el botón **Agregar**.

| Generar Orden Listado de Ordene<br>* La persona y/o su entorno conocen | Buscar Prestac     | iones               |                                                                                               | × OME DRDEN MEDICA                                                                |
|------------------------------------------------------------------------|--------------------|---------------------|-----------------------------------------------------------------------------------------------|-----------------------------------------------------------------------------------|
|                                                                        | Tipo de prestación | CUIDADOS PALIATIVOS | ✓ Aorupador -                                                                                 | ✓                                                                                 |
| * La persona y/o su entorno conocen                                    | Descripción        |                     | MODULO A: Incluye visita médica<br>1-2 veces por semana y<br>enfermería 1-3 veces por semana. | Buscar                                                                            |
| * La persona y/o su entorno aceptan e                                  | Agrupador          | Prestación 🛓        | Contempla la provisión de<br>opioides no parenterales.                                        |                                                                                   |
| *La fa<br>Presta Solicit                                               | S                  |                     | MODULO A: Incluy<br>1-2 veces por<br>enfermería 1-3 vec<br>Contempla la p<br>opioides no pa   | ye visita médica<br>r semana y<br>ces por semana.<br>provisión de<br>arenterales. |
| Cod. Pr<br>MODULO M<br>Indicaciones                                    | IENSUAL D          | e cuidados pai      | LIATIVOS DOMICILIARIOS A 🔒                                                                    | es                                                                                |

**IMPORTANTE**: en la solicitud de modalidad prestacional a domicilio, sólo se podrá prescribir un módulo médico de Cuidados Paliativos Domiciliarios y no podrán prescribirse en la misma OME prácticas de distintos módulos. Además del módulo se podrá prescribir el submódulo que corresponda al requerimiento de la afiliada o el afiliado.

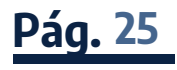

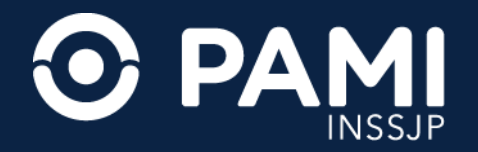

## AGREGAR MÓDULO Y/O SUBMÓDULOS DE CUIDADOS PALIATIVOS

El módulo y/o submódulos seleccionados se incorporarán a la solicitud.

**IMPORTANTE**: podrá adjuntar la historia clínica del afiliado donde se constate la recepción de los cuidados paliativos en últimos días de vida. La historia clínica deberá estar membretada y detallar la evolución clínica con fechas. Para agregar documentación respaldatoria (previamente digitalizada) haga clic en el botón <a>O</a> de la columna acciones

| Generar Orden L                                                                                                    | istado de Ordenes Panel de Aceptación                                                                                                    | Panei de prestaciones                                |                                                | OM       | ORDEN MEDICA V4 | 1.8.348 |
|----------------------------------------------------------------------------------------------------|----------------------------------------------------------------------------------------------------|------------------------------------------------------|------------------------------------------------|----------|-----------------|---------|
| * La persona y/o su e                                                                                                    | ntorno conocen el pronóstico                                                                                                    |                                                      |                                                |          |                 |         |
|                                                                                                    | O No                                                                                                    |                                                      |                                                |          |                 |         |
| * La persona v/o su e                                                                                                    | ntorno aceptan ser asistidos en domicilio                                                                                                    | I Si                                                 |                                                |          |                 |         |
|                                                                                                    |                                                                                                    | O No                                                 |                                                |          |                 |         |
|                                                                                                    | a assessments of subfields and after data and                                                                                                | ente Si                                              |                                                |          |                 |         |
| TID TOMODIO ANTONO A                                                                                                    |                                                                                                    |                                                      |                                                |          |                 |         |
| * La tamila/entorno s                                                                                                    | e compromete al cuidado praceco del paci                                                                                                    | ONo                                                  |                                                |          |                 |         |
| <ul> <li>La tamilia/entorno s</li> <li>Entiendo que</li> </ul>                                                                 | toda la información volcada en la pr                                                                                                    | O No                                                 |                                                |          |                 |         |
| Ca tamilia/enformo s     Ca tamilia/enformo s     Festación Ingrese                                                            | toda la información volcada en la pr                                                                                                    | O No<br>esente tiene carácter de declaración jurada. | ٩                                              |          |                 |         |
| La tamaia/enforno s     Ta tamaia/enforno s     Ta tamaia/enforno s     Prestación Ingrese     Solicitudes                     | toda la información volcada en la pr<br>e una descripción o un código de prestació                                                           | O №<br>esente tiene carácter de declaración jurada.  | ٩                                              |          |                 |         |
| La tamaia/enforno s     Ta tamaia/enforno s     Ta tamaia/enforno s     Prestación Ingrese     Solicitudes     Cod. Prestación | a compromete a cultado practico del paci<br>toda la información volcada en la pr<br>a una descripción o un código de prestació<br>Prestación | O №                                                  | Q<br>Tipo de Prestación                        | Cantidad | Acciones        |         |
| Cod. Prestación Cod. Prestación Cod. Prestación                                                                                | toda la información volcada en la pr<br>e una descripción o un código de prestació<br>Prestación<br>MODULO MENSUAL DE CUIDADO                | O No esente tiene carácter de declaración jurada.    | Q<br>Tipo de Prestación<br>CUIDADOS_PALIATIVOS | Cantidad | Acciones        |         |

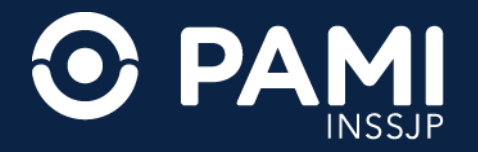

#### **GENERAR OME Y FORMULARIO DIGITAL**

Una vez ingresados los datos de contacto del afiliado y del familiar/responsable, el domicilio donde se realizará la prestación y toda la información de la solicitud con el módulo y submódulos que corresponden, podrá generar la o las órdenes médicas necesarias junto al formulario digital de la prestación de **Cuidados Paliativos Domiciliarios**.

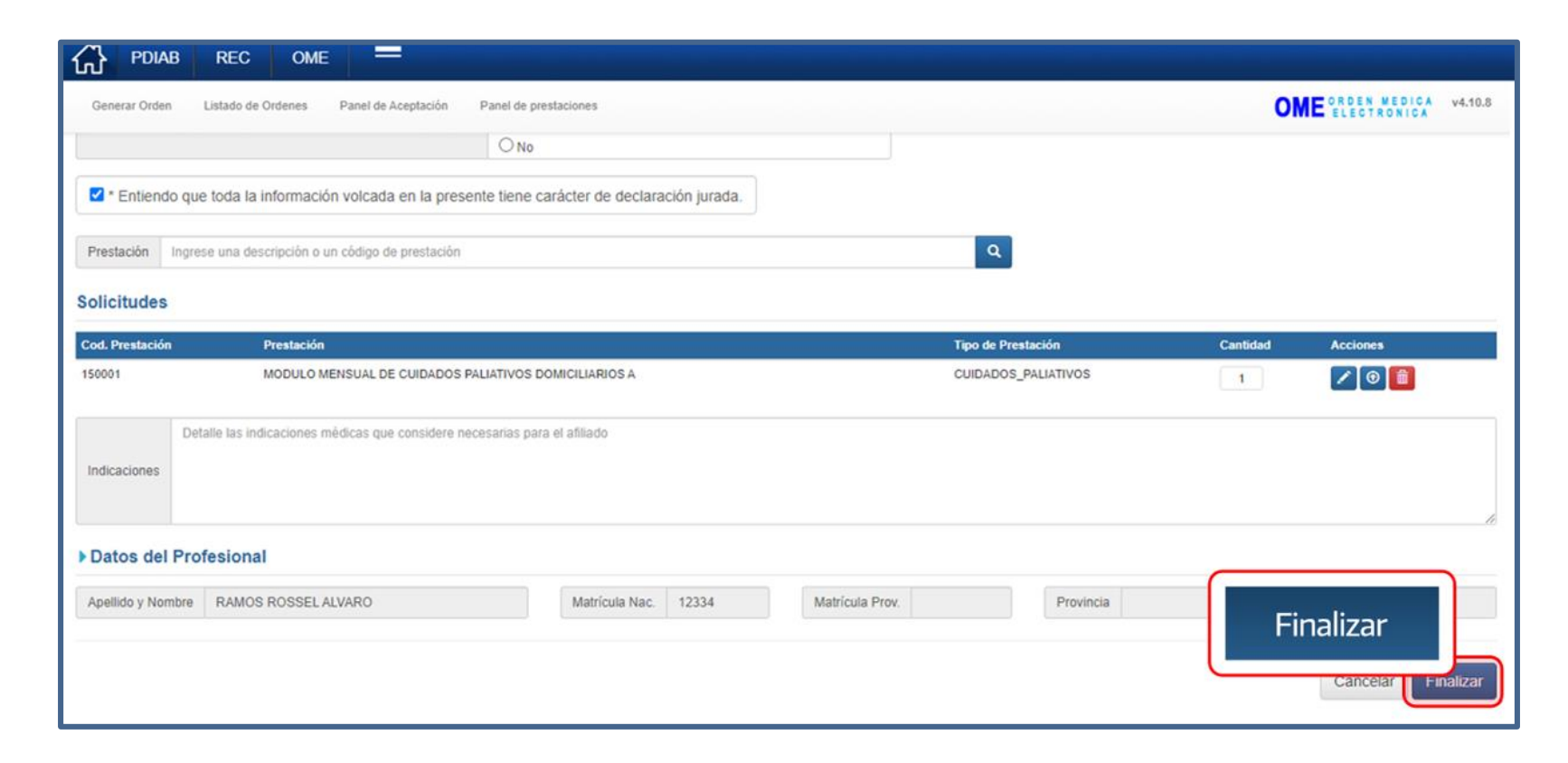

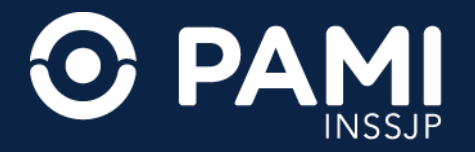

#### **GENERAR OME Y FORMULARIO DIGITAL**

Deberá confirmar la acción haciendo clic en **Confirmar**. El sistema le confirmará la creación de la OME y, en simultáneo, el formulario digital de la solicitud de Cuidados Paliativos Domiciliarios se visualizará en la UGL/Agencia que corresponda al afiliado.

| stado de Ordenes Panel de Aceptación Panel de prest | aciones        | OME CROSS ME      |
|-----------------------------------------------------|----------------|-------------------|
|                                                     |                |                   |
| a descripción o un código de insumo                 | Detale         |                   |
| Insumo                                              | Tipo de Insumo | Cantidad Acciones |

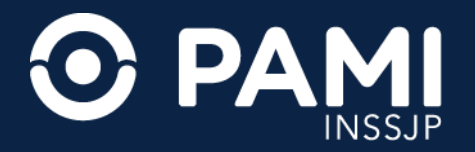

## LISTADO DE ÓRDENES

Desde el listado de órdenes podrá visualizar el formulario digital creado y enviado a la dependencia PAMI que corresponda. Para visualizar el formulario generado haga clic en el botón **Formulario** 

| G OME REC                  |                     |                        |                     |                                       |              |              |
|----------------------------|---------------------|------------------------|---------------------|---------------------------------------|--------------|--------------|
| Generar Orden Listado de O | Panel de Aceptación | Panel de prestaciones  |                     |                                       | OME CROEN WE | DICA v4.2.11 |
| Fecha emisión desde        | Listado             | de Ordenes             | Estado Cualquiera   | ✓ Sálo □ Sálo a<br>urgencia domicilio |              |              |
| Nro. de Orden              | A                   | ilado por Nro. Afilado | ✓ Adiliado          | Sólo generadas por mi                 | Limplar      | Filtrar      |
| NRO ORDEN <b>1</b> 1       | NRO AFILIADO        | FECHA EMISION          | FECHA VENCIMIENTO 1 | FECHA ANULACION IT                    |              | etalle       |
| 3323000059227              | 15034029220400      | 09/01/2023             | 00/07/2023          |                                       |              |              |
| 3323000058503              | 15039982540100      | 05/01/2023             | 04/07/2023          |                                       | GENERADA     |              |
| 3323000058527              | 15039982540100      | 05/01/2023             | 04/07/2023          |                                       | GENERADA     |              |

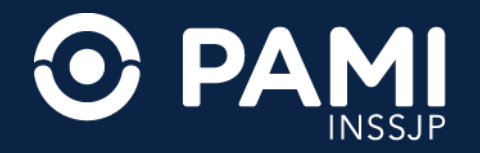

### LISTADO DE ÓRDENES

| ≡ ordenes_cp2pdf.php | 1/3   - 50% +   🗄 🔊                                                                                                    |
|----------------------|----------------------------------------------------------------------------------------------------|
|                      | Solicitud de Prestaciones Cuidados Paliativos<br>Nro Formulario:1554<br>Fecta: 2805022<br>(dd: 0) Addetce: 000                                                                                                    |
|                      | DATOS DE LA PERSONA AFLIADA<br>Indo Setudos<br>Velludos vicoleire<br>Enclos<br>BATOS MEDICOS<br>Eculos CHIS Tumor maligne de la paínis                                                                                                    |
|                      | DATOS DE CONTACTO           TEL PLO: DITITITITI           TEL PLO: DITITITITI           DATOS DE CONTACTO           TEL NO: NELEZON RESPONSABLE           JATOS DE CONTRETENTA           TEL NO: NEDEREE marka           UNCLION VICINEER: marka           TEL NO: DITITITITI           TEL CELLAR OTITITITITI                                                                                                    |
|                      | EMAL         singlynal con           DOMICLIO DE ANSISTOCIA         DOMICLIO DE ANSISTOCIA           DOMICLIO DE ANSISTOCIA         NOD 168           CALLE         NOD 169           PRODORTIO         DP. 167           INCOVECA         DEPARTAMENTO CAPITAL FEDERAL           LODALIGO CAPITAL FEDERAL         DEPARTAMENTO CAPITAL FEDERAL                                                                                                    |
|                      | COMMULARO DE SOLUCITUD  ENDADÉSICO DIVOLÓDICO     entimentapitaque a JRANS S ALX-PCL-IRADE ALIMOÑARIEN LABINICIANASIRIL LAROCHES FARSINORIES ALIMOÑARIEN LABINICIANASIRIL LAROCHES FARSINORIES DIRECESIUNISES SURBECESURBECES |
|                      | ESTADO ACTUAL COLLEZADOR INJURINANIANA DIASTRICTURA ZIVOSTANDA AND AND AND AND AND AND AND AND AND                                                                                                    |
|                      |                                                                                                    |

**IMPORTANTE**: recuerde que no es necesaria la impresión del formulario ni la orden médica electrónica. Para evitar su impresión como comprobante, puede descargarlo y enviarlo por correo electrónico.

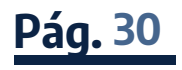

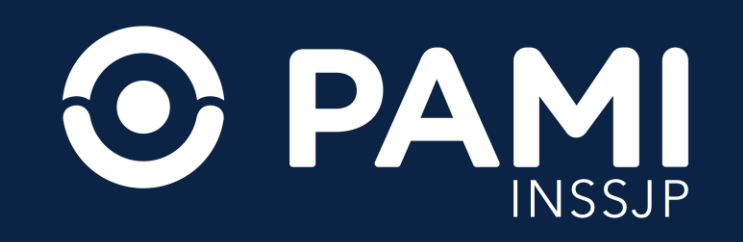